# Risoluzione dei problemi di installazione dei certificati sul WLC

# Sommario

Introduzione Prerequisiti Requisiti Componenti usati Premesse Risoluzione dei problemi Scenario 1. La password fornita per decrittografare la chiave privata non è corretta oppure non è stata fornita alcuna password Scenario 2. Nessun certificato CA intermedio nella catena Scenario 3. Nessun certificato CA radice nella catena Scenario 4. Nessun certificato CA nella catena Scenario 5. Nessuna chiave privata

# Introduzione

Questo documento descrive i problemi che si possono verificare quando si usa un certificato di terze parti sul controller WLC.

Contributo di Joel Torres, Cisco TAC Engineer.

# Prerequisiti

## Requisiti

Cisco raccomanda la conoscenza dei seguenti argomenti:

- Controller LAN wireless (WLC)
- PKI (Public Key Infrastructure)
- Certificati X.509

## Componenti usati

Le informazioni fornite in questo documento si basano sulle seguenti versioni software e hardware:

- 3504 WLC con firmware 8.10.105.0
- OpenSSL 1.0.2p per lo strumento da riga di comando
- computer Windows 10
- Catena di certificati da autorità di certificazione (CA) lab privata con tre certificati (foglia, intermedia, radice)

• Server TFTP (Trivial File Transfer Protocol) per il trasferimento di file.

Le informazioni discusse in questo documento fanno riferimento a dispositivi usati in uno specifico ambiente di emulazione. Su tutti i dispositivi menzionati nel documento la configurazione è stata ripristinata ai valori predefiniti. Se la rete è operativa, verificare di aver compreso l'impatto potenziale di qualsiasi passaggio.

# Premesse

Sul WLC di AireOS, è possibile installare certificati di terze parti da utilizzare per WebAuth e WebAdmin. Al momento dell'installazione, il WLC prevede un singolo file in formato PEM (Privacy Enhanced Mail) con tutti i certificati della catena fino al certificato della CA radice e alla chiave privata. I dettagli relativi a questa procedura sono documentati in <u>questo</u> documento:

In questo documento vengono illustrati in dettaglio gli errori di installazione più comuni con esempi di debug e risoluzione per ogni scenario. Gli output di debug usati in questo documento provengono da **debug transfer all enable** e **debug pm pki enable** abilitato sul WLC. TFTP è stato utilizzato per trasferire il file dei certificati.

# Risoluzione dei problemi

Scenario 1. La password fornita per decrittografare la chiave privata non è corretta oppure non è stata fornita alcuna password

\*TransferTask: Apr 21 03:51:20.737: Add ID Cert: Adding certificate & private key using password check123 \*TransferTask: Apr 21 03:51:20.737: Add Cert to ID Table: Adding certificate (name: bsnSslWebauthCert) to ID table using password check123 \*TransferTask: Apr 21 03:51:20.737: Add Cert to ID Table: Decoding PEM-encoded Certificate (verify: YES) \*TransferTask: Apr 21 03:51:20.737: Decode & Verify PEM Cert: Cert/Key Length was 0, so taking string length instead \*TransferTask: Apr 21 03:51:20.737: Decode & Verify PEM Cert: Cert/Key Length 6276 & VERIFY \*TransferTask: Apr 21 03:51:20.741: Decode & Verify PEM Cert: X509 Cert Verification return code: 1 \*TransferTask: Apr 21 03:51:20.741: Decode & Verify PEM Cert: X509 Cert Verification result text: ok \*TransferTask: Apr 21 03:51:20.741: Add Cert to ID Table: Decoding PEM-encoded Private Key using password check123 \*TransferTask: Apr 21 03:51:20.799: Decode PEM Private Key: Error reading Private Key from PEMencoded PKCS12 bundle using password check123 \*TransferTask: Apr 21 03:51:20.799: Add ID Cert: Error decoding / adding cert to ID cert table (verifyChain: TRUE) \*TransferTask: Apr 21 03:51:20.799: Add WebAuth Cert: Error adding ID cert \*TransferTask: Apr 21 03:51:20.799: RESULT\_STRING: Error installing certificate.

**Soluzione**: Accertarsi di aver fornito la password corretta in modo che il WLC possa decodificarla per l'installazione.

### Scenario 2. Nessun certificato CA intermedio nella catena

\*TransferTask: Apr 21 04:34:43.319: Add Cert to ID Table: Adding certificate (name: bsnSslWebauthCert) to ID table using password Cisco123 \*TransferTask: Apr 21 04:34:43.319: Add Cert to ID Table: Decoding PEM-encoded Certificate (verify: YES) \*TransferTask: Apr 21 04:34:43.319: Decode & Verify PEM Cert: Cert/Key Length was 0, so taking string length instead \*TransferTask: Apr 21 04:34:43.319: Decode & Verify PEM Cert: Cert/Key Length 4840 & VERIFY \*TransferTask: Apr 21 04:34:43.321: Decode & Verify PEM Cert: X509 Cert Verification return code: 0 \*TransferTask: Apr 21 04:34:43.321: Decode & Verify PEM Cert: X509 Cert Verification result text: unable to get local issuer certificate \*TransferTask: Apr 21 04:34:43.321: Decode & Verify PEM Cert: Error in X509 Cert Verification at 0 depth: unable to get local issuer certificate \*TransferTask: Apr 21 04:34:43.321: Add Cert to ID Table: Error decoding (verify: YES) PEM certificate \*TransferTask: Apr 21 04:34:43.321: Add ID Cert: Error decoding / adding cert to ID cert table (verifyChain: TRUE) \*TransferTask: Apr 21 04:34:43.321: Add WebAuth Cert: Error adding ID cert \*TransferTask: Apr 21 04:34:43.321: RESULT\_STRING: Error installing certificate.

Soluzione: Convalidare i campi Issuer e X509v3 Authority Key Identifier dal certificato WLC per convalidare il certificato CA che lo ha firmato. Se il certificato CA intermedio è stato fornito dalla CA, può essere utilizzato per la convalida. In caso contrario, richiedere il certificato alla CA.

Questo comando OpenSSL può essere utilizzato per convalidare i seguenti dettagli su ciascun certificato:

> openssl x509 -in wlc.crt -text -noout
Certificate:
Data:
Version: 3 (0x2)
Serial Number:
50:93:16:83:04:d5:6b:db:26:7c:3a:13:f3:95:32:7e
Signature Algorithm: sha256WithRSAEncryption
Issuer: C=US, O=TAC Lab, CN=Wireless TAC Lab Sub CA
Validity
Not Before: Apr 21 03:08:05 2020 GMT
Not After : Apr 21 03:08:05 2021 GMT
Subject: C=US, O=TAC Lab, CN=guest.wirelesslab.local

. . .

X509v3 extensions: X509v3 Authority Key Identifier: keyid:27:69:2E:C3:2F:20:5B:07:14:80:E1:86:36:7B:E0:92:08:4C:88:12

> openssl x509 -in int-ca.crt -text -noout

Certificate: Data: Version: 3 (0x2) Serial Number: d1:ec:26:0e:be:f1:aa:65:7b:4a:8f:c7:d5:7f:a4:97 Signature Algorithm: sha256WithRSAEncryption Issuer: C=US, O=TAC Lab, CN=Wireless TAC Lab Root CA Validity Not Before: Apr 21 02:51:03 2020 GMT Not After : Apr 19 02:51:03 2030 GMT Subject: C=US, O=TAC Lab, CN=Wireless TAC Lab Sub CA • • •

#### X509v3 Subject Key Identifier:

#### 27:69:2E:C3:2F:20:5B:07:14:80:E1:86:36:7B:E0:92:08:4C:88:12

In alternativa, se si utilizza Windows, assegnare al certificato l'estensione **.crt** e fare doppio clic per convalidare i dettagli seguenti:

Certificato WLC:

| Certificate                                           | ×                                                              |
|-------------------------------------------------------|----------------------------------------------------------------|
| General Details Certification Path                    |                                                                |
| Show: <all></all>                                     | $\sim$                                                         |
| Field                                                 | Value ^                                                        |
| Version<br>Serial number<br>Signature algorithm       | V3<br>5093168304d56bdb267c3a13f<br>sha256RSA<br>sha256         |
| Issuer                                                | Wireless TAC Lab Sub CA, TA                                    |
| Valid from<br>Valid to                                | Monday, April 20, 2020 10:08:<br>Tuesday, April 20, 2021 10:08 |
| CN = Wireless TAC Lab Sub CA<br>O = TAC Lab<br>C = US | it Properties                                                  |
|                                                       | OK                                                             |

| 💼 Certificate                                                                                                    | ×                                                                                                    |  |
|----------------------------------------------------------------------------------------------------|----------------------------------------------------------------------------------------------------|--|
| General Details Certification Path                                                                                                    |                                                                                                    |  |
| Show: <all></all>                                                                                                    | $\sim$                                                                                                    |  |
| Field<br>Valid to<br>Subject<br>Public key<br>Public key parameters<br>Public key parameters<br>Authority Key Identifier<br>Enhanced Key Usage<br>Subject Key Identifier<br>C | Value Tuesday, April 20, 2021 10:08 guest.wirelesslab.local, TAC L RSA (2048 Bits) 05 00 KeyID=27692ec32f205b0714 Client Authentication (1.3.6.1 a7c72f26500ae9d920213bc865 |  |
| Edit Properties Copy to File                                                                                                    |                                                                                                    |  |
|                                                                                                    | ОК                                                                                                    |  |

Certificato CA intermedio:

| 📃 Certificate                                                              | ×                                                                                        |
|----------------------------------------------------------------------------|------------------------------------------------------------------------------------------|
| General Details Certification Pat                                          | h                                                                                        |
| Show: <all></all>                                                          | $\sim$                                                                                   |
| Field                                                                      | Value ^<br>Thursday, April 18, 2030 9:51                                                 |
| Public key Public key Public key                                           | Wireless TAC Lab Sub CA, TA<br>RSA (2048 Bits)<br>05 00                                  |
| Authority Key Identifier     Enhanced Key Usage     Subject Key Identifier | KeyID=cba6ff6ca7d4c34b7ca<br>Client Authentication (1.3.6.1<br>27692ec32f205b071480e1863 |
| CN = Wireless TAC Lab Sub CA<br>O = TAC Lab<br>C = US                      |                                                                                          |
|                                                                            | Edit Properties Copy to File                                                             |
|                                                                            | OK                                                                                       |

| Certificate                                                                            | ×                                                                                                    |
|----------------------------------------------------------------------------------------|----------------------------------------------------------------------------------------------------|
| General Details Certification Path                                                     |                                                                                                    |
| Show: <all></all>                                                                      | $\sim$                                                                                                    |
| Field                                                                                  | Value ^                                                                                                    |
| Valid to<br>Subject<br>Public key<br>Public key parameters<br>Authority Key Identifier | Thursday, April 18, 2030 9:51<br>Wireless TAC Lab Sub CA, TA<br>RSA (2048 Bits)<br>05 00<br>KeyID=cba6ff6ca7d4c34b7ca |
| Enhanced Key Usage     Subject Key Identifier                                          | Client Authentication (1.3.6.1                                                                                        |
| Rasic Constraints                                                                      | Subject Type=CA Path Lengt                                                                                            |
| 27692ec32f205b071480e186367be092084c8812         Edit Properties                       |                                                                                                    |
|                                                                                        | ОК                                                                                                    |

Una volta identificato il certificato CA intermedio, procedere con la catena e reinstallare.

#### Scenario 3. Nessun certificato CA radice nella catena

```
*TransferTask: Apr 21 04:28:09.643: Add ID Cert: Adding certificate & private key using password
Cisco123
*TransferTask: Apr 21 04:28:09.643: Add Cert to ID Table: Adding certificate (name:
bsnSslWebauthCert) to ID table using password Cisco123
*TransferTask: Apr 21 04:28:09.643: Add Cert to ID Table: Decoding PEM-encoded Certificate
(verify: YES)
*TransferTask: Apr 21 04:28:09.643: Decode & Verify PEM Cert: Cert/Key Length was 0, so taking
string length instead
*TransferTask: Apr 21 04:28:09.643: Decode & Verify PEM Cert: Cert/Key Length 4929 & VERIFY
*TransferTask: Apr 21 04:28:09.645: Decode & Verify PEM Cert: X509 Cert Verification return
code: 0
*TransferTask: Apr 21 04:28:09.645: Decode & Verify PEM Cert: X509 Cert Verification result
text: unable to get issuer certificate
*TransferTask: Apr 21 04:28:09.645: Decode & Verify PEM Cert: Error in X509 Cert Verification at
1 depth: unable to get issuer certificate
*TransferTask: Apr 21 04:28:09.646: Add Cert to ID Table: Error decoding (verify: YES) PEM
certificate
```

\*TransferTask: Apr 21 04:28:09.646: Add ID Cert: Error decoding / adding cert to ID cert table (verifyChain: TRUE)

**Soluzione:** questo scenario è simile allo scenario 2, ma questa volta rispetto al certificato intermedio durante la convalida dell'autorità emittente (CA radice). Le stesse istruzioni possono essere seguite con la verifica dei campi **Issuer** e **X509v3 Authority Key Identifier** sul certificato CA intermedio per convalidare la CA radice.

Questo comando OpenSSL può essere utilizzato per convalidare i seguenti dettagli su ciascun certificato:

> openssl x509 -in int-ca.crt -text -noout Certificate: Data: Version: 3 (0x2) Serial Number: d1:ec:26:0e:be:f1:aa:65:7b:4a:8f:c7:d5:7f:a4:97 Signature Algorithm: sha256WithRSAEncryption Issuer: C=US, O=TAC Lab, CN=Wireless TAC Lab Root CA Validity Not Before: Apr 21 02:51:03 2020 GMT Not After : Apr 19 02:51:03 2030 GMT Subject: C=US, O=TAC Lab, CN=Wireless TAC Lab Sub CA . . . X509v3 extensions: X509v3 Authority Key Identifier: keyid:CB:A6:FF:6C:A7:D4:C3:4B:7C:A3:A9:A3:14:C3:90:8D:9B:04:A0:32 > openssl x509 -in root-ca.crt -text -noout Certificate: Data: Version: 3 (0x2) Serial Number: d1:ec:26:0e:be:f1:aa:65:7b:4a:8f:c7:d5:7f:a4:96 Signature Algorithm: sha256WithRSAEncryption Issuer: C=US, O=TAC Lab, CN=Wireless TAC Lab Root CA Validity Not Before: Apr 21 02:40:24 2020 GMT Not After : Apr 19 02:40:24 2030 GMT Subject: C=US, O=TAC Lab, CN=Wireless TAC Lab Root CA . . . X509v3 Subject Key Identifier:

CB:A6:FF:6C:A7:D4:C3:4B:7C:A3:A9:A3:14:C3:90:8D:9B:04:A0:32

Certificato CA intermedio

| e Certificate                                                                        | ×                                                                                                    |
|--------------------------------------------------------------------------------------|----------------------------------------------------------------------------------------------------|
| General Details Certification Path                                                   |                                                                                                    |
| Show: <all></all>                                                                    | $\sim$                                                                                                    |
| Field<br>Version<br>Serial number<br>Signature algorithm<br>Signature hash algorithm | Value ^<br>V3<br>00d1ec260ebef1aa657b4a8fc<br>sha256RSA<br>sha256                                                            |
| Valid from<br>Valid to<br>Subject                                                    | Wireless TAC Lab Root CA, TA<br>Monday, April 20, 2020 9:51:0<br>Thursday, April 18, 2030 9:51<br>Wireless TAC Lab Sub CA TA |
| CN = Wireless TAC Lab Root CA<br>O = TAC Lab<br>C = US                               |                                                                                                    |
| Ed                                                                                   | it Properties Copy to File                                                                                                   |
|                                                                                      | OK                                                                                                    |

| Certificate                                     | ×                                                                                                 |  |
|-------------------------------------------------|---------------------------------------------------------------------------------------------------|--|
| General Details Certification Path              |                                                                                                   |  |
| Show: <all></all>                               | ~                                                                                                 |  |
| Field<br>Valid to<br>Subject                    | Value  Thursday, April 18, 2030 9:51 Wireless TAC Lab Sub CA, TA RSA (2048 Bits)                  |  |
| Public key parameters                           | 05 00<br>KeyID=cba6ff6ca7d4c34b7ca<br>Client Authentication (1.3.6.1<br>27692ec32f205b071480e1863 |  |
| Ragic Constraints                               | Subject Type = CA Path Lennt                                                                      |  |
| KeyID =cba6ff6ca7d4c34b7ca3a9a314c3908d9b04a032 |                                                                                                   |  |
| E                                               | dit Properties Copy to File                                                                       |  |
|                                                 | OK                                                                                                |  |

Certificato CA radice

| Certificate                                                                                       | ×                                                                                                    |
|---------------------------------------------------------------------------------------------------|----------------------------------------------------------------------------------------------------|
| General Details Certification Path                                                                |                                                                                                    |
| Show: <all></all>                                                                                 | ~                                                                                                    |
| Field<br>Serial number<br>Signature algorithm<br>Signature hash algorithm<br>Issuer<br>Valid from | Value  OUDD1ec260ebef1aa657b4a8fc sha256RSA sha256 Wireless TAC Lab Root CA, TA Monday, April 20, 2020 9:40:2 |
| Subject                                                                                           | Wireless TAC Lab Root CA, TA<br>PS& (2048 Rite)                                                               |
| CN = Wireless TAC Lab Root CA<br>O = TAC Lab<br>C = US                                            |                                                                                                    |
| Ed                                                                                                | it Properties Copy to File                                                                                    |
|                                                                                                   | ОК                                                                                                    |

| 📻 Certificate                            |                                |                                                                                                    | × |
|------------------------------------------|--------------------------------|----------------------------------------------------------------------------------------------------|---|
| General Details                          | Certification Path             |                                                                                                    |   |
| Show: <all></all>                        |                                | $\sim$                                                                                                    |   |
| Field                                    |                                | Value                                                                                                    | ^ |
| Serial numb<br>Signature al              | er<br>gorithm<br>ash algorithm | 00d1ec260ebef1aa657b4a8fc<br>sha256RSA<br>sha256                                                                  |   |
| Issuer                                   |                                | Wireless TAC Lab Root CA, TA                                                                                      |   |
| Valid from<br>Valid to<br>Subject        |                                | Monday, April 20, 2020 9:40:2<br>Thursday, April 18, 2030 9:40<br>Wireless TAC Lab Root CA, TA<br>RSA (2048 Bits) | ~ |
| CN = Wireless T<br>O = TAC Lab<br>C = US | AC Lab Root CA                 | it Properties Copy to File                                                                                        |   |
|                                          |                                | 0                                                                                                    | ¢ |

| 💭 Certificate                                                                                 | ×                                                                                                    |
|-----------------------------------------------------------------------------------------------|----------------------------------------------------------------------------------------------------|
| General Details Certification Path                                                            |                                                                                                    |
| Show: <all></all>                                                                             | $\sim$                                                                                                    |
| Field<br>Issuer<br>Valid from<br>Valid to<br>Subject                                          | Value  Value  Vireless TAC Lab Root CA, TA Monday, April 20, 2020 9:40:2 Thursday, April 18, 2030 9:40 Wireless TAC Lab Root CA, TA RSA (2048 Bits) |
| Public key parameters Subject Key Identifier Rasic Constraints Cha6ffSca7d4c34b7ca3a9a314c390 | 05 00<br>cba6ff6ca7d4c34b7ca3a9a31<br>Subject Type=C4 Path Lengt                                                                                    |
| cba6ff6ca7d4c34b7ca3a9a314c390                                                                | 8d9b04a032                                                                                                    |
| Ed                                                                                            | it Properties Copy to File                                                                                                    |
|                                                                                               | OK                                                                                                    |

Una volta identificato il certificato CA radice (emittente e soggetto sono gli stessi), procedere con la catena e reinstallare.

**Nota:** Questo documento utilizza tre catene di certificati (foglia, CA intermedia, CA radice), che è lo scenario più comune. In alcuni casi possono essere interessati 2 certificati CA intermedi. È possibile utilizzare le stesse linee guida di questo scenario finché non viene trovato il certificato CA radice.

#### Scenario 4. Nessun certificato CA nella catena

\*TransferTask: Apr 21 04:56:50.272: Add ID Cert: Adding certificate & private key using password Ciscol23 \*TransferTask: Apr 21 04:56:50.272: Add Cert to ID Table: Adding certificate (name: bsnSslWebauthCert) to ID table using password Ciscol23 \*TransferTask: Apr 21 04:56:50.272: Add Cert to ID Table: Decoding PEM-encoded Certificate (verify: YES) \*TransferTask: Apr 21 04:56:50.272: Decode & Verify PEM Cert: Cert/Key Length was 0, so taking string length instead \*TransferTask: Apr 21 04:56:50.272: Decode & Verify PEM Cert: Cert/Key Length 3493 & VERIFY \*TransferTask: Apr 21 04:56:50.273: Decode & Verify PEM Cert: X509 Cert Verification return code: 0
\*TransferTask: Apr 21 04:56:50.273: Decode & Verify PEM Cert: Error in X509 Cert Verification at
0 depth: unable to get local issuer certificate
\*TransferTask: Apr 21 04:56:50.274: Add Cert to ID Table: Error decoding (verify: YES) PEM
certificate
\*TransferTask: Apr 21 04:56:50.274: Add WebAuth Cert: Error adding ID cert
\*TransferTask: Apr 21 04:56:50.274: RESULT\_STRING: Error installing certificate.
Soluzione: Se nel file non sono presenti altri certificati oltre al certificato WLC, la convalida non

riesce alla **verifica con una profondità pari a 0**. Il file può essere aperto in un editor di testo per essere convalidato. È possibile seguire le linee guida dello scenario 2 e 3 per identificare la catena fino alla CA radice e ripetere il concatenamento e reinstallare.

#### Scenario 5. Nessuna chiave privata

\*TransferTask: Apr 21 05:02:34.764: Add WebAuth Cert: Adding certificate & private key using password \*TransferTask: Apr 21 05:02:34.764: Add ID Cert: Adding certificate & private key using password \*TransferTask: Apr 21 05:02:34.764: Add Cert to ID Table: Adding certificate (name: bsnSslWebauthCert) to ID table using password \*TransferTask: Apr 21 05:02:34.764: Add Cert to ID Table: Decoding PEM-encoded Certificate (verify: YES) \*TransferTask: Apr 21 05:02:34.764: Decode & Verify PEM Cert: Cert/Key Length was 0, so taking string length instead \*TransferTask: Apr 21 05:02:34.764: Decode & Verify PEM Cert: Cert/Key Length 3918 & VERIFY \*TransferTask: Apr 21 05:02:34.767: Decode & Verify PEM Cert: X509 Cert Verification return code: 1 \*TransferTask: Apr 21 05:02:34.767: Decode & Verify PEM Cert: X509 Cert Verification result text: ok \*TransferTask: Apr 21 05:02:34.768: Add Cert to ID Table: Decoding PEM-encoded Private Key using password \*TransferTask: Apr 21 05:02:34.768: Retrieve CSR Key: can't open private key file for ssl cert. \*TransferTask: Apr 21 05:02:34.768: Add Cert to ID Table: No Private Key \*TransferTask: Apr 21 05:02:34.768: Add ID Cert: Error decoding / adding cert to ID cert table (verifyChain: TRUE) \*TransferTask: Apr 21 05:02:34.768: Add WebAuth Cert: Error adding ID cert \*TransferTask: Apr 21 05:02:34.768: RESULT\_STRING: Error installing certificate.

**Soluzione**: Il WLC prevede che la chiave privata venga inclusa nel file se la richiesta di firma del certificato (CSR) è stata generata esternamente e deve essere concatenata nel file. Se la CSR è stata generata nel WLC, verificare che il WLC non venga ricaricato prima dell'installazione, in caso contrario la chiave privata viene persa.